## メールの設定変更方法(Windowsメール)

①アカウント欄に表示されているメールアドレスを右クリックして

(アカウント設定)をクリック

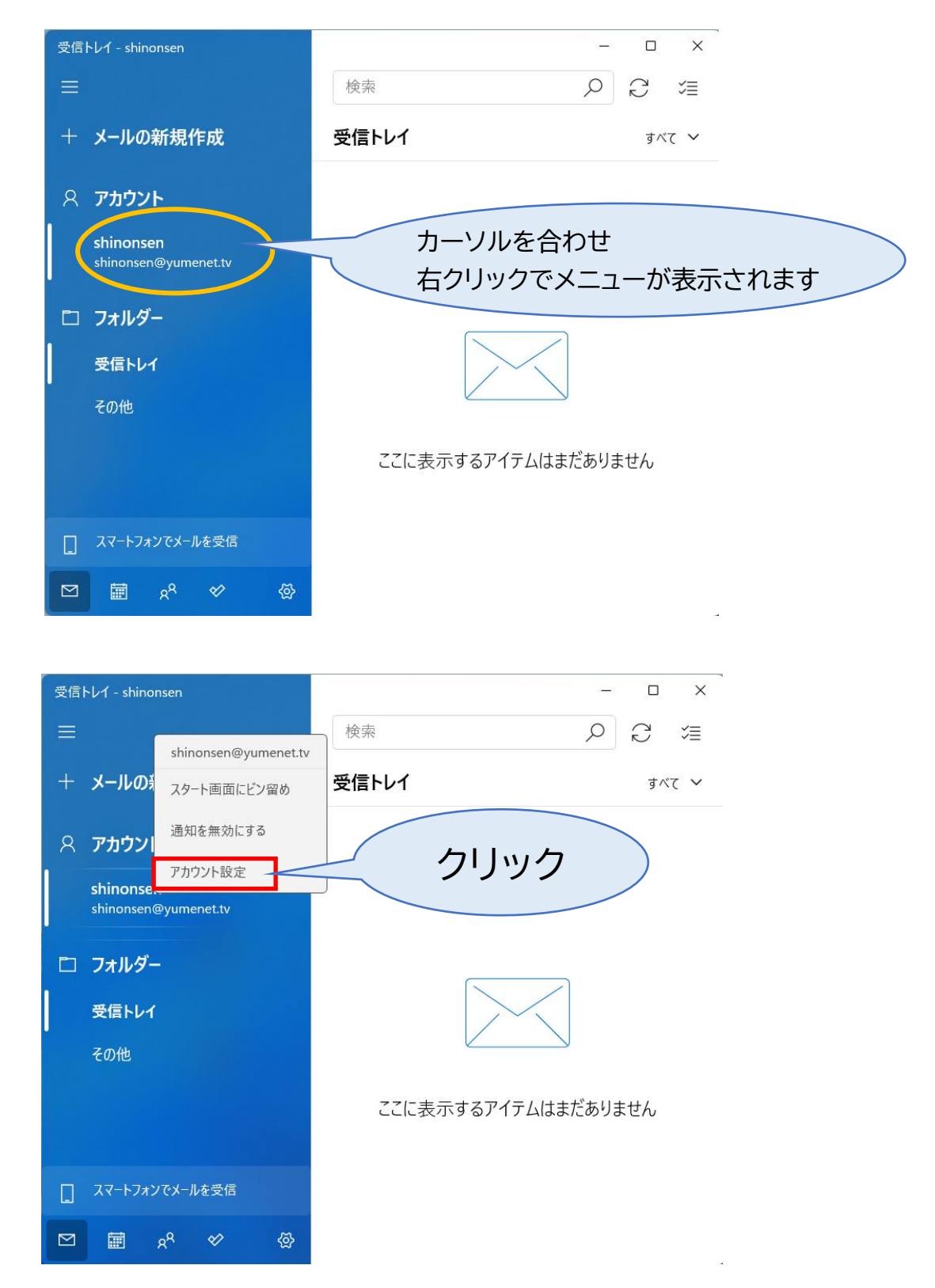

②〈メールボックスの同期設定を変更〉をクリック

Х アカウントの設定 shinonsen アカウントの設定 shinonsen@yumenet.tv ユーザー名 任意の名前  $\times$ パスワード ...... アカウント名 shinonsen メールボックスの同期設定を変更 クリック コンテンツを同期するためのオプションです。 アカウントの削除 このアカウントをデバイスから削除します。

保存 キャンセル

③〈メールボックスの詳細設定〉をクリック

アカウントの設定

## shinonsen の同期設定

使用状況に応じて

1日に大量のメールを受け取っている場合でも、数日に一度しかアカウントを チェックしない場合でも、状況に応じて同期設定を変更して、データ通信量 とバッテリーを節約します。

現在の同期間隔:2時間ごと

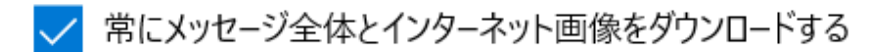

ダウンロードするメールの期間

過去 3 か月間

この名前を使用してメッセージを送信

同期オプション

メール

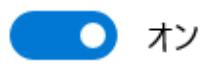

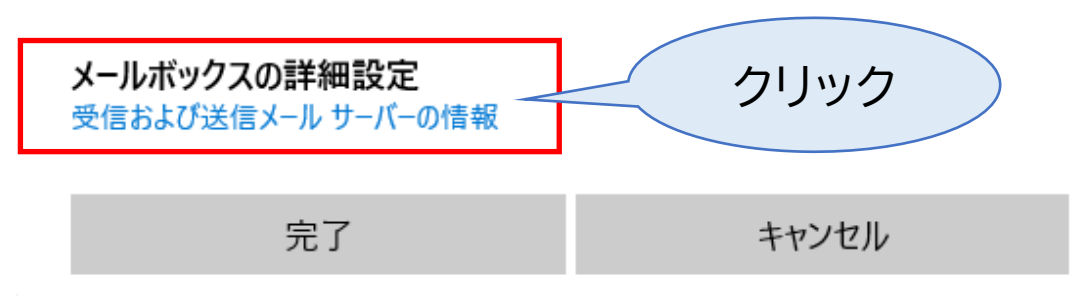

X

## ④下記のとおり、入力およびチェックを入れ、〈完了〉をクリック

・[送信(SMTP)メールサーバー] smtp.yumenet.tv:587 と入力

・[送信サーバーは認証が必要][メールの送信に同じユーザー名とパスワードを使う] にチェックを入れる

| アカウントの設定                             |          | :    | ×        |
|--------------------------------------|----------|------|----------|
| shinonsen の同期設定<br>この名前を使用してメッセージを送信 |          |      | _        |
| 任意の名前                                |          |      |          |
| 同期オプション                              |          |      |          |
| メール                                  |          |      |          |
| <b>(</b> ) オン                        |          |      |          |
| 受信メール サーバー                           |          |      |          |
| pop.yumenet.tv:110                   |          |      |          |
| 送信 (SMTP) メール サーバー                   |          |      | 人刀固所     |
| smtp.yumenet.tv:587                  |          |      |          |
|                                      |          |      |          |
| ✓ 送信サ−バ−は認証が必要                       |          | - IT | いクを入れる   |
| ✔ メールの送信に同じユーザー名とノ                   | パスワードを使う |      | 5527(110 |
| □ 受信メールに SSL を使う                     |          |      |          |
| ☐ 送信メールに SSL を使う                     |          |      |          |
| 完了                                   | ++       | マンセル |          |
|                                      |          |      |          |

以上で設定は終了です